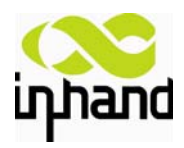

# **Quick Guide**

### For IR700 M2M Industrial Cellular Router

Third Edition, January, 2011

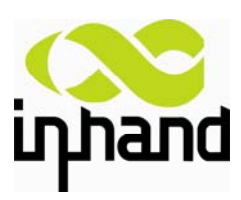

© 2011 InHand Networks, All rights reserved. Republication without permission is prohibited.

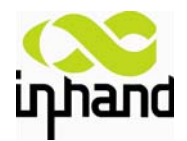

| ANNOUNCEMENTS                                           |
|---------------------------------------------------------|
| 1. SCENARIO: USE AS ORDINARY ROUTER4                    |
| 2. SCENARIO: CONNECTING TO RTU VIA ETHERNET PORT        |
| 3. SCENARIO: CONNECTING TO IP CAMERA VIA ETHERNET PORT8 |
| 4. SCENARIO: VRRP BACKUP10                              |
| 5. SCENARIO: CONNECTING TO RTU VIA SERIAL RS232 PORT12  |
| 6. SCENARIO: CONNECT ON DEMAND->TRIGGERED BY CALL       |
| 7. SUPPORT                                              |

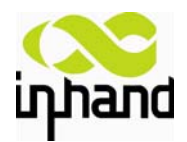

## Announcements

Thank you for choosing our product. INHAND NETWORKS IR700 series is Machine-to-machine (M2M) industrial cellular router with Din-rail mounting, which works on 2G/3G cellular networks, provides reliable and robust wireless connections.

IR700 series is specified for industrial M2M usage. Designed to endure extreme conditions, such as temperatures ranging from -25°C to +70°C and low power consumption.

IR700 series also supports the PPTP, L2TP, GPE, IPSec VPN tunnel providing high-grade network security.

Please read this manual carefully before using the product.

### Important Safety Information

This product is not intended for use in the following circumstances

- Area(s) where radio transmission equipment (such as cell phone) are not permitted.
- Hospitals, health care facilities and area(s) where cell phones are restricted by law.
- Gas stations, fuel storage and places where chemical are stored.
- Chemical plants or places with potential explosion hazard.
- Any metal surface that may weaken the radio signal level.

### Copyright Announcement

Copyright InHand Networks, 2010.

All rights reserved.

Reproduction, transfer, distribution or storage of part or all of the contents in this document in any form without the prior written permission of InHand Networks is prohibited. Information Edition: GQ - A - IR700 - 1.0

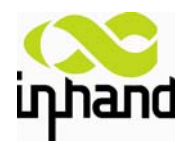

### **1. Scenario: Use as Ordinary Router**

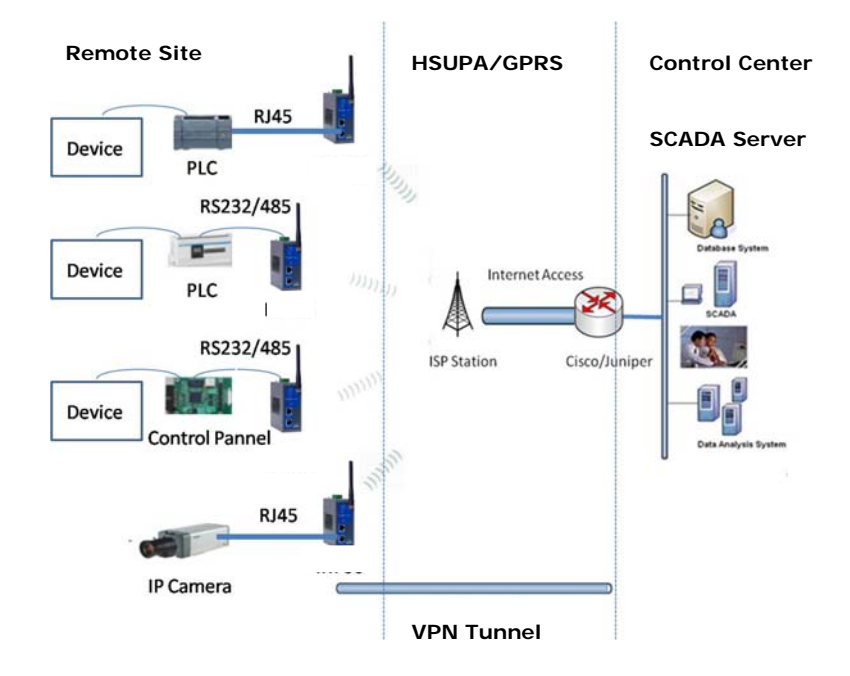

### Scenario introduction:

IR700 series router can be used as ordinary router, through which users can easily access into the Internet.

### **Configuration:**

IR700 has been set as DHCP server as default. Please configure your Ethernet connection as follow, then Router will auto assign IP address 192.168.2.x to your PC:

| Internet Protocol (TCP/IP) Prope                                                                                 | erties 🛛 🕐 🔀                                                             |
|----------------------------------------------------------------------------------------------------|--------------------------------------------------------------------------|
| General Alternate Configuration                                                                                  |                                                                          |
| You can get IP settings assigned auto<br>this capability. Otherwise, you need to<br>the appropriate IP settings. | matically if your network supports<br>ask your network administrator for |
| Obtain an IP address automatica                                                                                  | lly.                                                                     |
| OUse the following IP address: —                                                                                 |                                                                          |
| IP address;                                                                                                    | · · · · ·                                                                |
| S <u>u</u> bnet mask:                                                                                            | · · · ·                                                                  |
| Default gateway:                                                                                                 |                                                                          |
| ⊙ O <u>b</u> tain DNS server address auto                                                                        | matically                                                                |
| Us <u>e</u> the following DNS server ad                                                                          | Idresses:                                                                |
| Preferred DNS server:                                                                                            | · · · · ·                                                                |
| Alternate DNS server:                                                                                            | · · ·                                                                    |
|                                                                                                    | Ad <u>v</u> anced                                                        |
|                                                                                                    | OK Cancel                                                                |

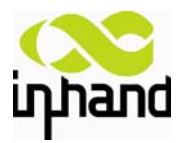

Open Internet Explorer (or other web browsers), enter the IP address of router in the URL link field, e.g. http://192.168.2.1 (- default IP of IR700).

| 🛃 http://192.168.2.1/ |              |  |
|-----------------------|--------------|--|
|                       |              |  |
|                       |              |  |
|                       |              |  |
|                       |              |  |
|                       | Router Login |  |
|                       | Username     |  |
|                       | Password     |  |
|                       | Login        |  |

### Login User name: adm Password: 123456

Get network parameters from local ISP, then input in "Network->Dialup".

| System          | Network  | Services     | Firewall      | QoS  | VPN     | Tools |
|-----------------|----------|--------------|---------------|------|---------|-------|
|                 |          |              | Dialuj        | 0    |         |       |
| Enable          |          | <b>~</b>     |               |      |         |       |
| Time schedule   |          | ALL 😽 Sch    | edule Manager | nent |         |       |
| Shared Conne    | ction    | <b>~</b>     |               |      |         |       |
| Network Provid  | er (ISP) | Custom       |               |      | 🚩 Manag | е     |
| APN             |          | uninet       |               |      |         |       |
| Access Numbe    | r        | *99***1#     |               |      |         |       |
| Username        |          | gprs         |               |      |         |       |
| Password        |          | ••••         |               |      |         |       |
| Network Select  | Туре     | Auto 😽       |               |      |         |       |
| Static IP       |          |              |               |      |         |       |
| Connection Mo   | ide      | Always Onlir | ne 😽          |      |         |       |
| Redial Interval |          | 30           | Seconds       |      |         |       |

After configuration successful, user could access internet via IR700.

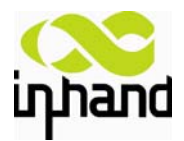

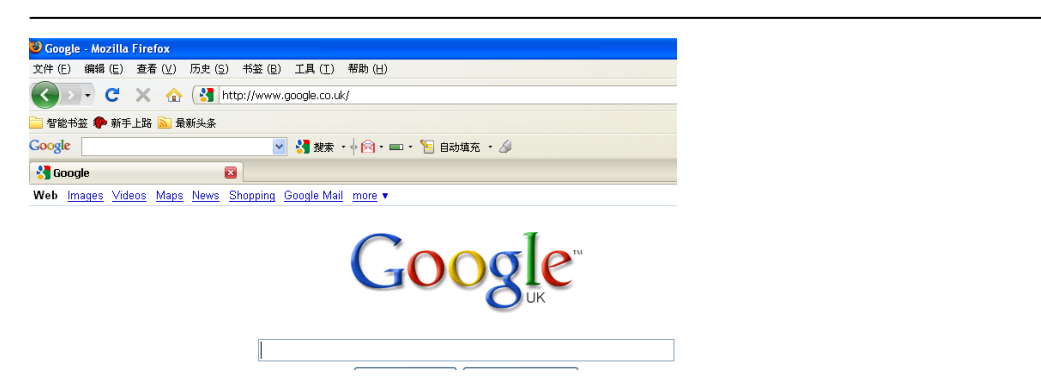

### 2. Scenario: Connecting to RTU via Ethernet port

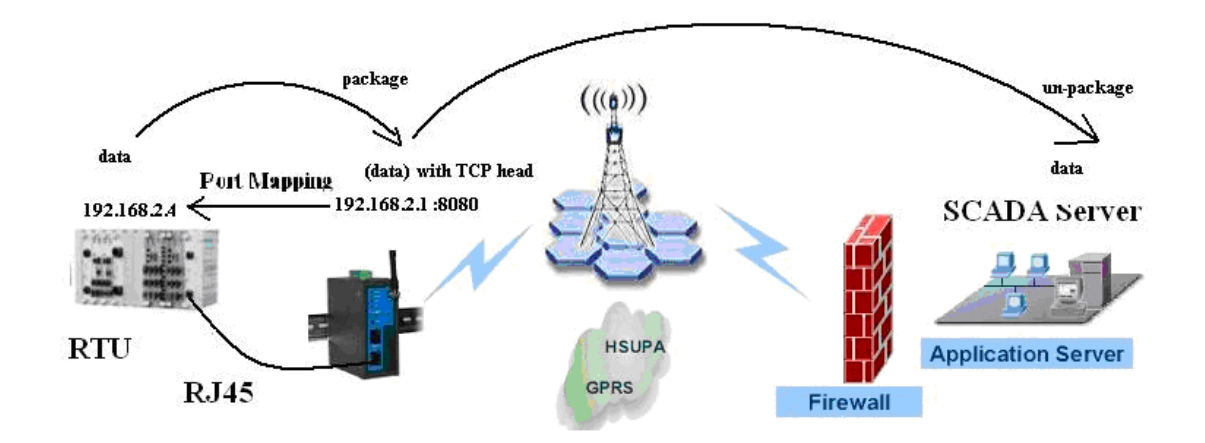

### Scenario introduction:

RTU connects to IR700 via Ethernet port; RTU sends transparent data to SCADA server via TCP protocol.

The server accesses RTU via 8080 Port of IR700.

Data is packaged in IR700 as TCP message and then it transmits trough internet. It will be unpackaged while reaching SCADA server, which supports transparent TCP protocol.

### **Configuration in IR700:**

Firewall->Port Mapping:

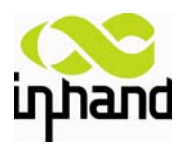

| Firewall              | QoS                          |                 |                  |                  |     |             |
|-----------------------|------------------------------|-----------------|------------------|------------------|-----|-------------|
| Basic                 | -                            |                 |                  |                  |     |             |
| Filtering             | -                            |                 |                  |                  |     |             |
| Port Mapping          |                              |                 |                  |                  |     |             |
| Virtual IP<br>Mapping |                              |                 |                  |                  |     |             |
| DMZ                   |                              |                 |                  |                  |     |             |
| MAC-IP Bundlin        | ig                           |                 |                  |                  |     |             |
|                       |                              |                 | F                | ort Mapp         | ing |             |
| Enable Drete          |                              | Service Port    | Internal Address | Internal<br>Port | Log | Description |
| Enable Proto          | Source                       | Service For     |                  | FUIL             |     |             |
|                       | Source<br>112.112.112.234/24 | 8080            | 192.168.2.3/24   | 8080             |     |             |
|                       | Source<br>112.112.234/24     | 8080            | 192.168.2.3/24   | 8080             |     |             |
|                       | Source<br>112.112.112.234/24 | 8080<br>SCADA J | 192.168.2.3/24   | 8080             |     |             |

#### Note:

1. The RTU and IR700 must be in the same Network Segment. Else, you need to set the function of multiple IP in the IR700 configuration web.

2. The Port must not be used for other applications, such as 80 (http), 23 (telnet) and etc. else the Router will ignore the demand of Mapping.

3. If end users want to access RTU via any remote IP, please input "0.0.0.0/0" at "Firewall->Port Mapping->Source".

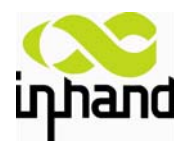

### 3. Scenario: Connecting to IP Camera via Ethernet port

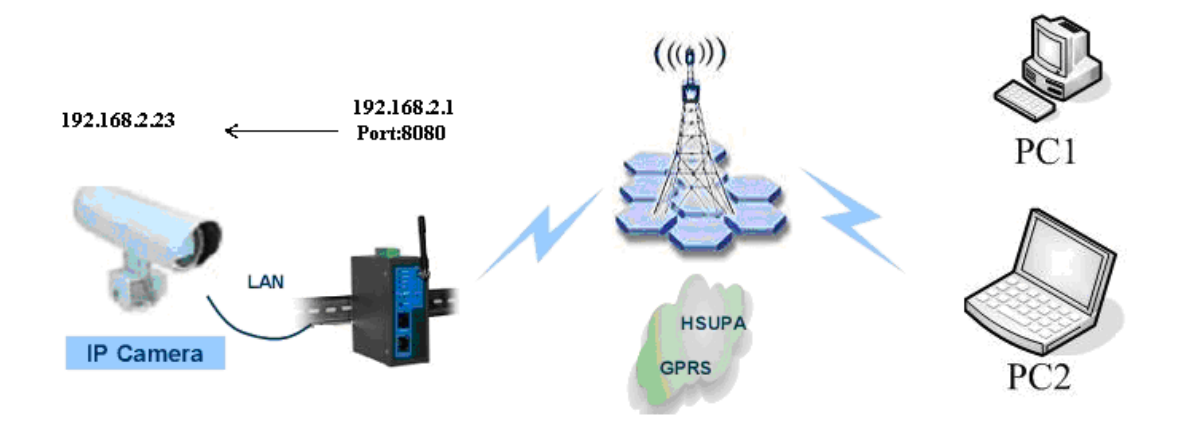

### Scenario introduction:

IP Camera connects to IR700 via Ethernet port; End user can view IP Camera anytime and anywhere.

End user can access IP Camera via 8080 port of IR700.

### **Configuration in IR700:**

User can configure port mapping or DMZ for this scenario.

### Via Port mapping:

Firewall->Port Mapping

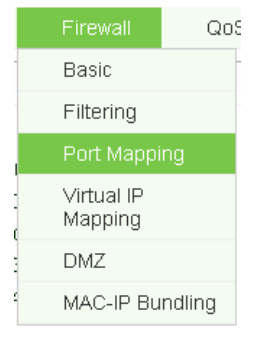

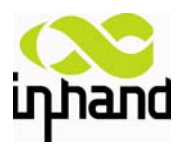

### Connecting Device, Enabling Service

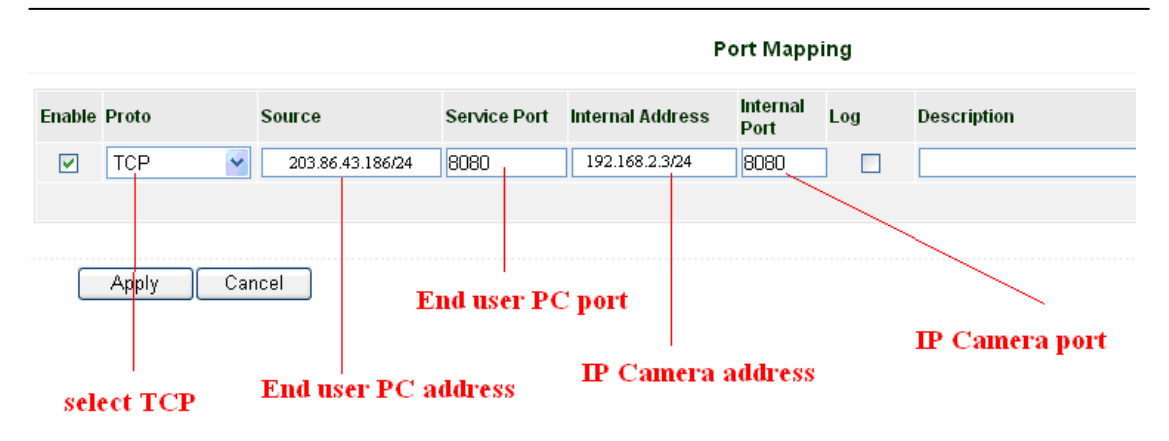

#### Note:

1. The IP Camera and IR700 must be in the same Network Segment. Else, you need to set the function of multiple IP in the IR700 configuration web.

2. The Port must not be used for other applications, such as 80 (http), 23 (telnet) and etc. else the Router will ignore the demand of Mapping.

3. If end users want to access IP Camera via any remote IP, please input "0.0.0.0/0" at "Firewall->Port Mapping->Source".

4. If end users want to access IP Camera anywhere anytime via public IP networks, then SIM Card in IR700 should get public IP from ISP also. Please contact with local ISP for how to get public IP in SIM Card.

### Via DMZ:

#### Firewall->DMZ

|                      |              | DMZ                                                              |  |
|----------------------|--------------|------------------------------------------------------------------|--|
| Enable DMZ           | $\checkmark$ | Fill in the blank with the IP of IPC                             |  |
| DMZ Host             | 192.168.2.23 |                                                                  |  |
| Source Address Range |              | (Optional Example: "1.1.1.1", "1.1.1.0/24", "1.1.1.1 - 2.2.2.2") |  |
|                      |              |                                                                  |  |
| Apply Cancel         |              |                                                                  |  |

#### Note:

After enable DMZ, user could remote login IP Camera, but could not remote login IR700.

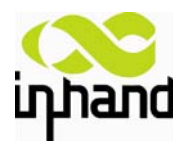

### 4. Scenario: VRRP backup

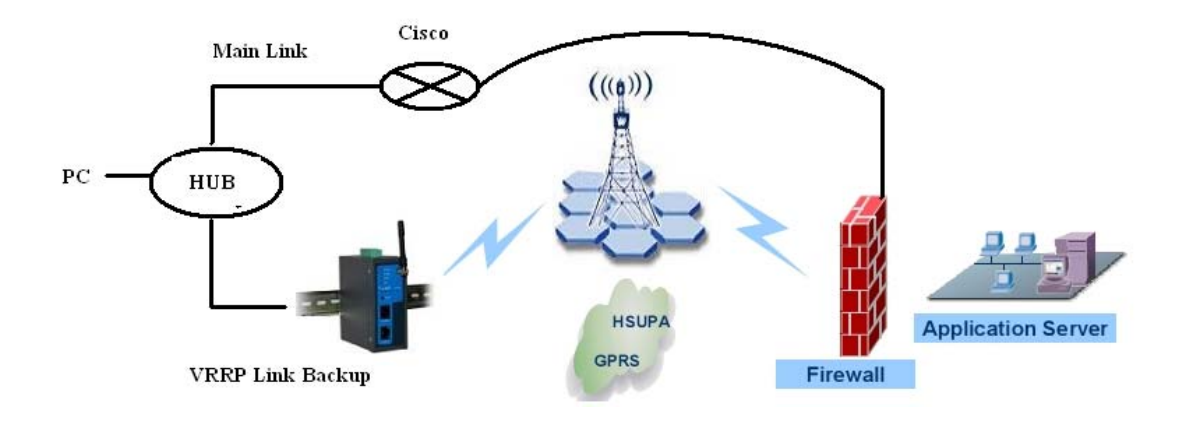

### Scenario introduction:

It is a VRRP scenario (Virtual Router Redundancy Protocol) with IR700 and Cisco routers. VRRP ensures that important gateways are available on a reliable basis. The protocol provides a type of backup/redundancy function.

Both devices are configured with a functioning Internet connection.

### **Requirements:**

Two devices that support the VRRP protocol.

### **Configuration in IR700:**

Services->VRRP:

|                        |              | VRRP |
|------------------------|--------------|------|
| Enable                 |              |      |
| Group ID               | 1 💌          |      |
| Priority               | 10 💌         |      |
| Advertisement Interval | 60 🔽 Seconds |      |
| Virtual IP             |              |      |
| Authentication Type    | none         |      |
|                        |              |      |

Apply Cancel

Fill in the blank with follow parameters:

- 1. Enable: select enable.
- 2. Group ID: the same configured in Cisco.
- 3. Priority: Normally set lower than Cisco, to set Cisco as the first choose for link;
- 4. Advertisement Interval: If no Advertisement package received from Cisco after the
- interval, IR700 VRRP will be enabled.

Then click "Apply".

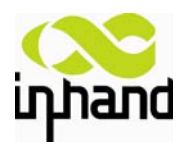

5. Authentication Type: None or choose the same as Cisco

### Configuration in Cisco:

Router> en Router#conf t Router(config)# int fa0/1 // the interface of router Router(config)# vrrp 1 priority 200 //set a bigger number than in IR700, //The "1" stands for Group 1, the same as IR700 Router(config)# vrrp 1 ip 10.5.1.100 //Virtual IP Router(config)# vrrp 1 timer advertise 60 //advertisement interval, seconds Router(config)# vrrp 1 preempt //set the main router according to //priority Router(config)# ..... ..... Finished.

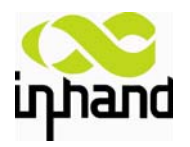

### 5. Scenario: Connecting to RTU via Serial RS232 port

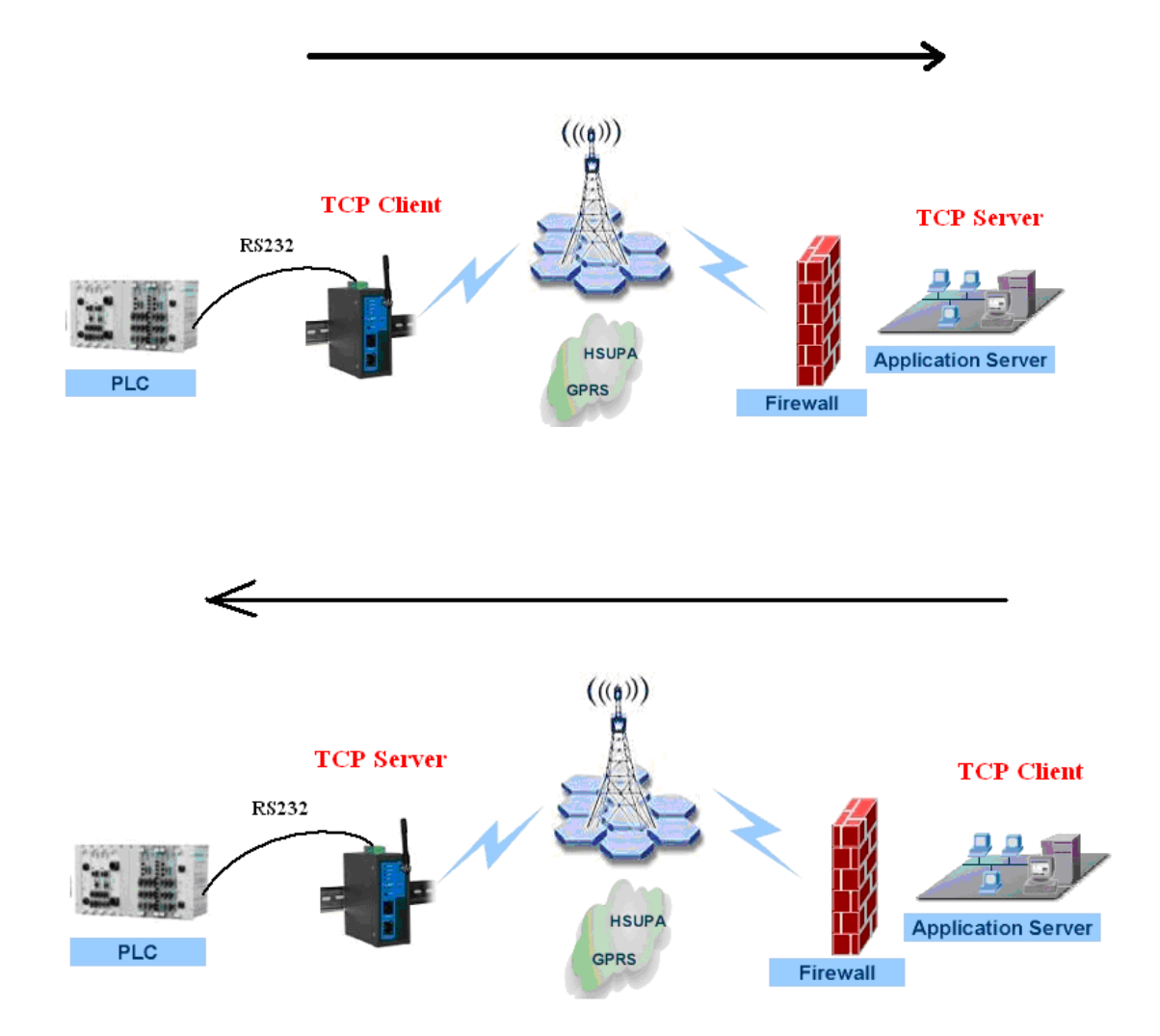

### Scenario introduction:

RTU connects to IR700 via serial RS232 port, RTU communicates with SCADA server via TCP protocol.

IR700 supports both TCP client or server mode.

### IR700 configure as TCP client and SCADA server configure as TCP server: Configuration in IR700:

System->Serial Port:

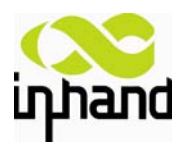

### Connecting Device, Enabling Service

### Note:

These parameters must match devices (e.g.: RTU) connected with IR700.

### Services->DTU

| Services   | Fire  |
|------------|-------|
| DHCP Serv  | /ice  |
| DNS Relay  |       |
| VRRP       |       |
| Device Mar | nager |
| DTU        |       |

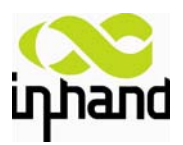

| System         | Network | Services    | Firewall | QoS |
|----------------|---------|-------------|----------|-----|
|                |         |             | DI       | σ   |
| Enable         |         | ~           |          |     |
| DTU Protocol   |         | Transparent | ~        |     |
| Protocol       |         | TCP 🔽       |          |     |
| Work Mode      |         | Client 💌    |          |     |
| Frame Interval |         | 100 mseco   | onds     |     |
| DTU ID         |         |             |          |     |

Fill in the blank with follow parameters:

- 1. Enable: select enable.
- 2. DTU Protocol: Transparent.
- 3. Work Mode: Client.
- 4. Frame Interval: the time interval to divide frames.
- 5. **DTU ID**: provided by user, for management.

### IR700 configure as TCP server and SCADA server configure as TCP client: Configuration in IR700:

System->Serial Port:

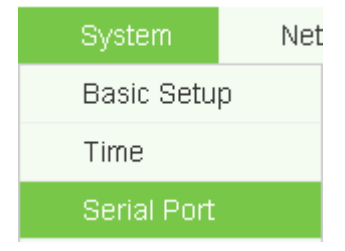

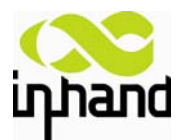

### Connecting Device, Enabling Service

|                       | Serial Port |
|-----------------------|-------------|
| Baudrate              | 19200 💌     |
| Data Bits             | 8 🕶         |
| Parity                | None 💌      |
| Stop Bit              | 1 💌         |
| Hardware Flow Control |             |
| Software Flow Control |             |
|                       |             |
| Apply Cancel          |             |

### Note:

These parameters must match devices (e.g.: RTU) connected with IR700.

#### Services->DTU

| Services  | Fire  |
|-----------|-------|
| DHCP Serv | /ice  |
| DNS Relay |       |
| VRRP      |       |
| Device Ma | nager |
| DTU       |       |

|                | DTU                           |                                                   |
|----------------|-------------------------------|---------------------------------------------------|
| Enable         | v                             | 1. Select "Enable"                                |
| DTV Protocol   | Virtual-Serial 💌              | 2. Select Virtual-Serial''                        |
| Protocol       | TCP 👻                         | 3. Select the protocol supported by center SCADA; |
| Work Mode      | Server 💌                      | 4. Select "Server";                               |
| Listening Port | 502                           | 5. Set the same as SCADA;                         |
| Frame Interval | mseconds                      |                                                   |
|                |                               |                                                   |
| Apply Cancel   | J                             |                                                   |
|                | 6 Interval for cutting frames |                                                   |

Fill in the blank with follow parameters:

- 1. Enable: select enable.
- 2. **DTU Protocol**: Virtual-Serial.
- 3. Work Mode: Server.
- 4. Listening Port: The same as SCADA server
- 5. Frame Interval: the time interval to divide frames.
- 6. DTU ID: provided by user, for management.

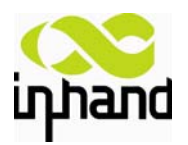

### 6. Scenario: Connect on Demand->Triggered by Call

### Scenario introduction:

Call the SIM card number if user needs to wake up IR700.

### Configuration in IR700:

Network->Dialup

| Network     | Sei |
|-------------|-----|
| Dialup      |     |
| LAN         |     |
| DNS         |     |
| DDNS        |     |
| Static Rout | e   |

### Set "Connecting Mode" to "Connect on Demand"

Connection Mode

Connect On Demand 💌

### Set the parameters as follow:

| Connection Mode   | Connect On Demand ⊻ |
|-------------------|---------------------|
| Triggered by Data |                     |
| Triggered by Call |                     |
| Triggered by SMS  |                     |
| Max Idle Time     | 0 Seconds           |

Then user could call IR700 to take it up.

### Scenario introduction:

Control IR700 online/offline via SMS.

### **Configuration in IR700:** Network->Dialup

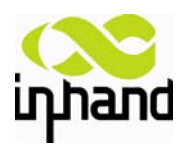

| Netw | vork     | Se |
|------|----------|----|
| Dial | up       |    |
| LAN  |          |    |
| DNS  | ;        |    |
| DDN  | IS       |    |
| Stat | ic Route | 1  |

### Set "Connecting Mode" to "Connect on Demand"

| Connection Mode               | Connect On Demand 🛩      |  |  |
|-------------------------------|--------------------------|--|--|
| Sat the parameters as follow: |                          |  |  |
| Set the parameters as follow. |                          |  |  |
| Connection Mode               | Connect On Demand 🚩      |  |  |
| Triggered by Data             |                          |  |  |
| Triggered by Call             |                          |  |  |
| Triggered by SMS              |                          |  |  |
| SMS Connect Command           | connect (English Only    |  |  |
| SMS Disconnect Command        | disconnect (English Only |  |  |
| Max Idle Time                 | 0 Seconds                |  |  |
| Redial Interval               | 30 Seconds               |  |  |

Click "Apply", then you can send the SMS "connect"/"disconnect" by your mobile phone to connect/disconnect IR700.

### Scenario introduction:

If there's data, IR700 will be wake up, else, after the idle interval, it sleeps. This scenario could be used in connecting to POS machine, when there is a transaction, IR700 will be wake up and after the idle interval, it sleeps.

### Configuration in IR700:

Network->Dialup

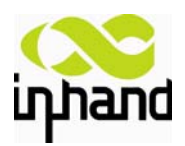

| Network      | Sei |
|--------------|-----|
| Dialup       |     |
| LAN          |     |
| DNS          |     |
| DDNS         |     |
| Static Route | е   |

### Set "Connecting Mode" to "Connect on Demand"

Connect On Demand 🔽

### Set the parameters as follow:

| Connection Mode   | Connect On Demand 💌 |
|-------------------|---------------------|
| Triggered by Data |                     |
| Triggered by Call |                     |
| Triggered by SMS  |                     |
| Max Idle Time     | 0 Seconds           |

Then click "Apply".

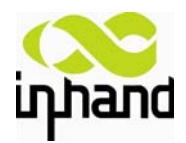

# 7. Support

In case you have problems with the installation and use, please address them to us by e-mail: <a href="mailto:support@inhandnetworks.com">support@inhandnetworks.com</a>.

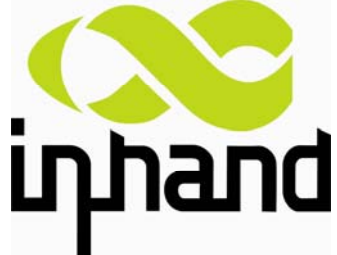

Copyright © 2010 InHand Networks, All rights reserved. Tel: 86-10-64391099-8022 Fax: 86-10-64399872 Address: Wangjing Science Park, Road Lizezhonger, Chaoyang District, Beijing, P. R. C, 100102 Website: <u>http://www.inhandnetworks.com</u> Email: <u>info@inhandnetworks.com</u>

Subject to alterations without notice.